## EasyPhone App www.bridgingapps.org

1). Download the app EasyPhone from the App Store.

2). Once the app opens, press the blue "settings" button underneath the words "Click here to load your contacts".

| Tara Rocha's iPad |                                  | <b>8</b> |
|-------------------|----------------------------------|----------|
|                   |                                  |          |
|                   |                                  |          |
|                   |                                  |          |
| C                 | Click here to load your contacts |          |
|                   | Cattions                         |          |
|                   | Settings                         |          |
|                   |                                  |          |

3). A list of your contacts and all of the numbers that have ever been \*saved to your iCloud account will come up. The easiest way to search is by going to the top of the list and typing in the name of the contact you are looking for in the search bar. Otherwise you will need to scroll down the list to find the name alphabetically.

\*If you do not have the correct names and pictures saved to your contact, you will want to set that up prior.

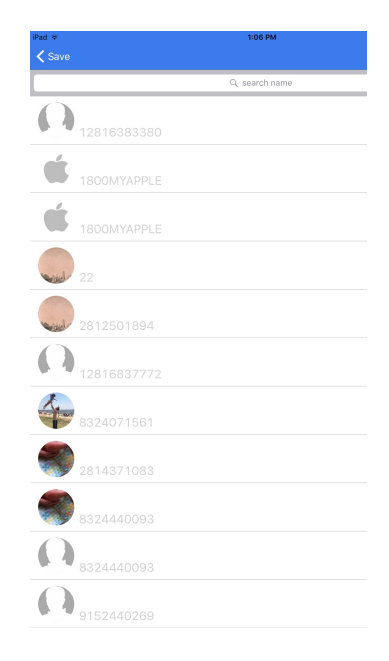

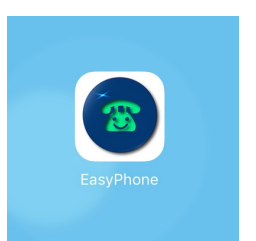

4. Tap on the gray check mark, so that it becomes blue and then click on the "save" button in the top right hand corner of the screen. By clicking on the checkmark the contact will now appear in your EasyPhone app, giving you a large button to easily call that person.

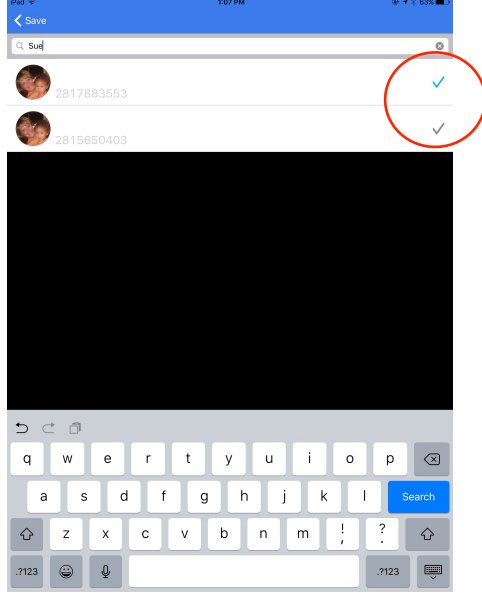